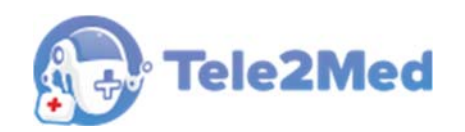

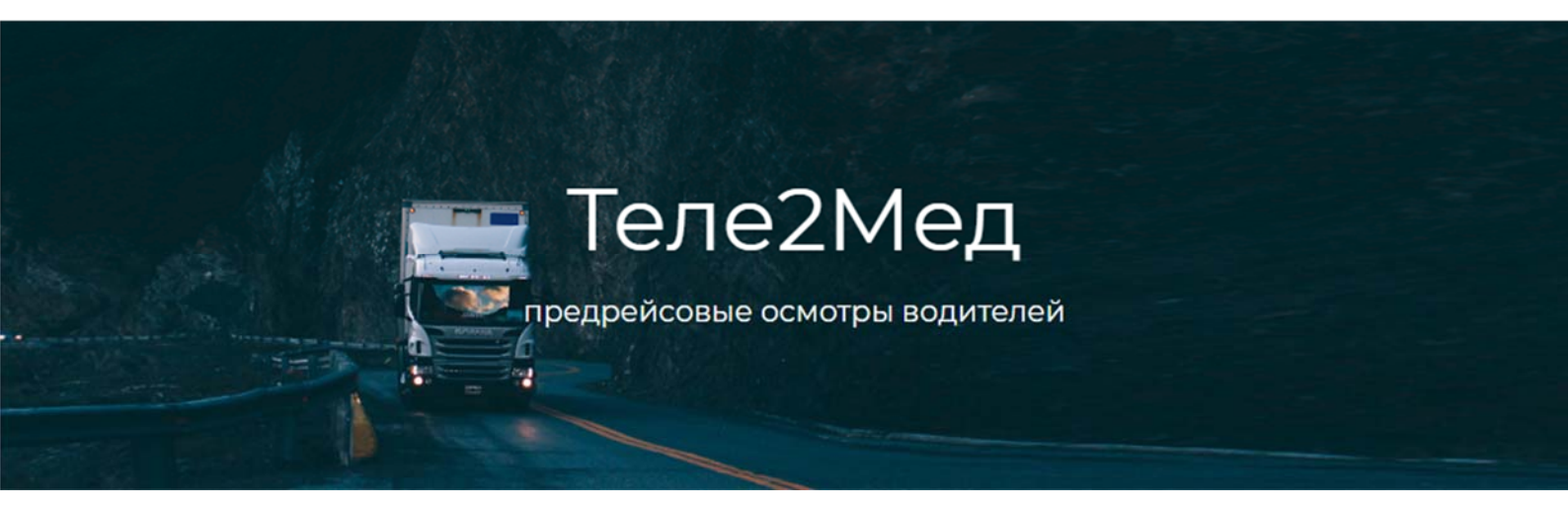

## Автоматизированная система приема и обработки телемедицинской информации, включающая автоматизированное место телемедика (Теле2Мед)

## РУКОВОДСТВО АДМИНИСТРАТОРА

Версия от 10.06.2019 г.

Москва 2019

## Содержание

| 1. | Перече                   | нь сокращений и обозначений3                                                |
|----|--------------------------|-----------------------------------------------------------------------------|
| 2. | Введен                   | ие4                                                                         |
|    | 2.1.                     | Предназначение4                                                             |
|    | 2.2.                     | Состав4                                                                     |
|    | 2.3.                     | Обработка персональных данных5                                              |
|    | 2.4.<br>2.4.1.<br>2.4.2. | Требования к аппаратному и программному обеспечению5<br>Бэкенд5<br>Фронтенд |
| 3. | Устано                   | вка и настройка системы для OC Astra Linux7                                 |
|    | 3.1.                     | Установка ОС                                                                |
|    | 3.2.                     | Настройка почтовых сообщений для администратора                             |
|    | 3.3.                     | Настройка сети9                                                             |
|    | 3.4.                     | Настройка встроенного межсетевого экрана и доступа по SSH9                  |
|    | 3.5.                     | Настройка доступа по SSH10                                                  |
|    | 3.6.                     | Установка Apache 210                                                        |
|    | 3.7.                     | Установка БД PostgreSQL 9.6.611                                             |
|    | 3.8.                     | Настройка сайта13                                                           |
|    | 3.9.                     | Установка РНР 714                                                           |
|    | 3.10.                    | Установка openssl14                                                         |
|    | 3.11.                    | Копирование программы на сервер15                                           |
| 4. | Защита                   | персональных данных                                                         |
| 5. | Админи                   | истрирование                                                                |
|    | 5.1.                     | Ответственные                                                               |
|    | 5.2.                     | Водители                                                                    |
|    | 5.3.                     | Подразделения                                                               |
|    | 5.4.                     | АРМы                                                                        |
|    | 5.5.                     | Версии                                                                      |
| 6. | Устран                   | ение неисправностей                                                         |

## 1. Перечень сокращений и обозначений

| ИС                                  | Информационная система.                                                                                                    |  |  |  |  |  |
|-------------------------------------|----------------------------------------------------------------------------------------------------|--|--|--|--|--|
| ИСПДн                               | Информационная система персональных данных                                                                                                    |  |  |  |  |  |
| Фронтенд                            | Клиентская сторона пользовательского интерфейса к программно-<br>аппаратной части сервиса.                                                                |  |  |  |  |  |
| Бэкенд                              | Программно-аппаратная часть сервиса.                                                                                                    |  |  |  |  |  |
| API                                 | Программный интерфейс приложения, интерфейс прикладного программирования                                                                                  |  |  |  |  |  |
| БД / СУБД                           | База данных / Система управления базами данных                                                                                                    |  |  |  |  |  |
| ПО                                  | Программное обеспечение                                                                                                    |  |  |  |  |  |
| Терминал<br>медицинского<br>осмотра | Автоматизированное рабочее место для физиологических параметров<br>обследуемого и передачи медицинской информации для систем и<br>комплексов телемедицины |  |  |  |  |  |
| [Сохранить]                         | Обозначение кнопок интерфейса.                                                                                                    |  |  |  |  |  |
| <b> Ф</b> лажок                     | Флажок, может принимать два значения: отмеченный / неотмеченный.                                                                                          |  |  |  |  |  |

## 2. Введение

## 2.1. Предназначение

Автоматизированная система приема и обработки телемедицинской информации, включающая автоматизированное место телемедика, далее ИС предназначена для автоматизации следующих видов медицинских осмотров:

– предсменные, предрейсовые медицинские осмотры, проводимые перед началом рабочего дня (смены, рейса) в целях выявления признаков воздействия вредных и (или) опасных производственных факторов, состояний и заболеваний, препятствующих выполнению трудовых обязанностей, в том числе алкогольного, наркотического или иного токсического опьянения и остаточных явлений такого опьянения;

– послесменные, послерейсовые медицинские осмотры, проводимые по окончании рабочего дня (смены, рейса) в целях выявления признаков воздействия вредных и (или) опасных производственных факторов рабочей среды и трудового процесса на состояние здоровья работников, острого профессионального заболевания или отравления, признаков алкогольного, наркотического или иного токсического опьянения.

## 2.2. Состав

В состав ИС входят:

– клиентская сторона пользовательского интерфейса к программно-аппаратной части сервиса (далее - фронтенд);

– программно-аппаратная часть сервиса (далее - бэкенд).

Фронтенд представляет собой JavaScript приложение (разработанное с использованием фреймворка Webix<sup>i</sup>), реализующее через бэкенд API интерфейсы web-интерфейсы пользователя.

Бэкенд представляет собой РНР приложение с СУБД, реализующее функционал:

- АРІ для фронтенда;
- АРІ для терминала медицинского осмотра;
- служебные функции;
- интеграция со сторонним ПО.

## 2.3. Обработка персональных данных

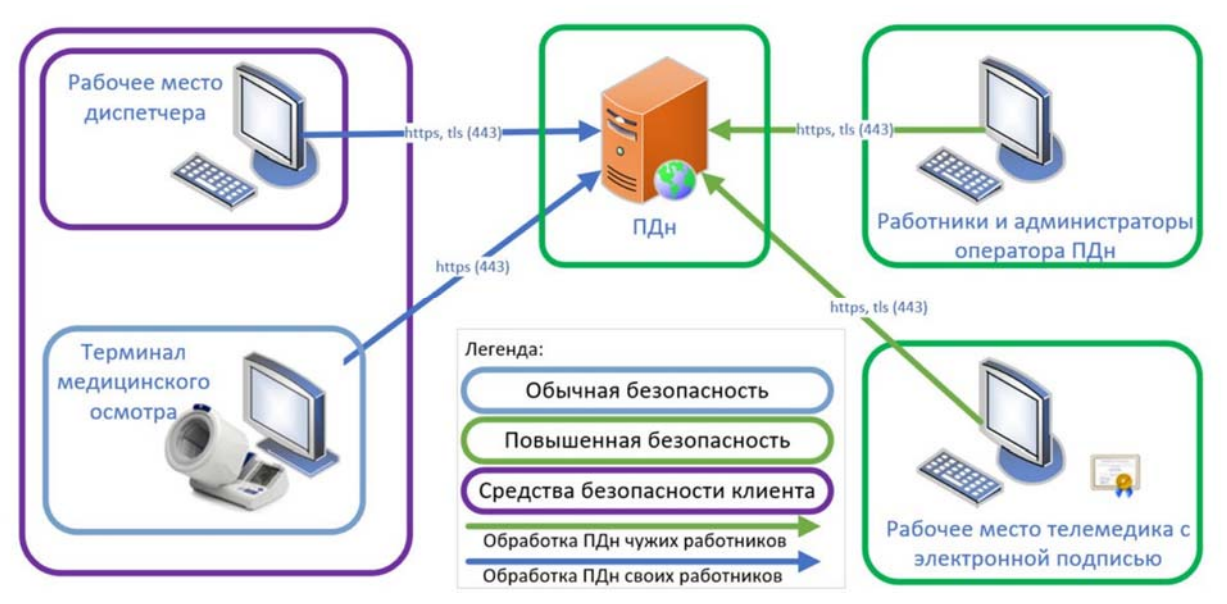

ИС является информационной системой, обрабатывающей персональные данные (далее - ИСПДн) в понимании федерального закона от 27 июля 2006 г. N 152-ФЗ.

ИСПДн обрабатывает специальных категорий персональных данных. Перед установкой ИС, должен быть определен уровень защищенности при их обработке в информационной системе в понимании постановление Правительства Российской Федерации от 1 ноября 2012 г. N 1119.

## 2.4. Требования к аппаратному и программному обеспечению

## 2.4.1. Бэкенд

#### Минимально необходимая аппаратная конфигурация:

- процессор архитектуры х86\_64;
- 4096 МБ оперативной памяти;
- 30 ГБ свободного места на жёстком диске.

#### Требования к операционной системе:

- Ubuntu 16.04 и выше;
- Astra Linux 1.6 и выше;
- ОС Альт 8 СП и выше;
- ОС РОСА Кобальт и выше.

#### Требования к СУБД:

- MSSQL 13.0 и выше;
- PostgreSQL 9.6 и выше;

#### Требования к платформе ПО:

– РНР 7 и выше.

#### 2.4.2. Фронтенд

\_

#### Общие требование для веб-интерфейса:

Браузер Google Chrome версия 73 и выше, разрешение не менее 1366×768;

## Специализированные требование для веб-интерфейса роли «Телемедик» (для постановки квалифицированной электронной подписи):

- Средство электронной подписи JaCarta-2 ГОСТ;

– Электронная подпись, выпущенная квалифицированным удостоверяющим центром, по алгоритму ГОСТ Р 34.11-2012 (записанная на JaCarta-2 ГОСТ);

- ПО «Единый клиент JaCarta» версия 2.11.0 и выше;
- ПО «JC-WebClient» версия 4.0.2.1195 и выше.

## Требование для мобайл-интерфейсу:

– Браузеры на iOS (iPhone 5 и выше, iPad, iPad Pro) (Safari, Chrome) разрешение не менее 320\*568;

– Браузеры на Android (Galaxy S5 и выше, Pixel 2 и выше) (Chrome) разрешение не менее 360\*640.

## 3. Установка и настройка системы для OC Astra Linux

Astra Linux special edition Смоленск 1.6 ИС включает в себя программный код, разворачиваемый на сервере приложений, и набор схем БД, разворачиваемый на сервере СУБД. Программный код работающий под управлением сервера приложений PHP. Ниже находятся переменные, которые будут индивидуальны для каждой установки: @data\_base\_name@

@site\_name@ - доменное имя сайта

## @server\_ip@

## 3.1. Установка ОС

Установка ОС осуществляется в соответствии с документацией:

https://astralinux.ru/products/astra-linux-special-edition/documents-astrase/rukovodstvo-administratora-chast-1-astra-se.pdf

При установке необходимо выбрать компоненты в списке:

| [*] | Базовые средства                          |
|-----|-------------------------------------------|
| []  | Рабочий стол Fly                          |
| []  | Приложения для работы с сенсорным экраном |
| [*] | Средства работы в сети                    |
| []  | Офисные средства                          |
| [*] | СУБД                                      |
| [*] | Средства удаленного доступа SSH           |
| [*] | Защищенный WEB сервер                     |
| []] | Средства Виртуализации                    |
| []] | Средства Мультимедиа                      |

Дополнительные настройки ОС:

| [   | ] | Включить режим замкнутой программной среды               |
|-----|---|----------------------------------------------------------|
| [   | ] | Запретить установку бита исполнения                      |
| [   | ] | Использовать по умолчанию ядро Hardened                  |
| [   | ] | Запретить вывод меню загрузчика                          |
| [   | ] | Включить очистку разделов страничного обмена             |
| [   | ] | Включить очистку освобождаемых областей для ЕХТ-разделов |
| [   | ] | Включить блокировку консоли                              |
| [   | ] | Включить блокировку интерпретаторов                      |
| [*] | ] | Включить межсетевой экран ufw                            |
| [   | ] | Включить системные ограничения ulimits                   |
| [   | ] | Отключить возможность трассировки ptrace                 |
| [   | ] | Отключить автоматическую настройку сети                  |
| [   | ] | Установить 32-битный загрузчик                           |

Узнать версию:

lsb\_release -a

No LSB modules are available. Distributor ID: AstraLinuxSE Description: Astra Linux SE 1.6 (Smolensk)

| Release: 1.6                   |
|--------------------------------|
| Codename: Smolensk             |
| cat /etc/astra_version         |
| SE 1.6 (smolensk)              |
| Особенности дистрибутива:      |
| https://www.altlinux.org/Tips  |
| Найти файл:                    |
| find / -type f -name "*postg*" |
| Установить пакет:              |
| apt-get install nano           |
| Посмотреть пакеты:             |
| apt-cache search gost          |

## 3.2. Настройка почтовых сообщений для администратора

apt-get install bsd-mailx

http://tdkare.ru/sysadmin/index.php/Exim4 https://1cloud.ru/help/linux/nastrojka-exim4 apt-get install exim4

setfacl -d -m u:root:r /var/spool/exim4/ setfacl -R -m u:root:r /var/spool/exim4/ setfacl -m u:root:rx /var/spool/exim4/

chown -R Debian-exim:Debian-exim /var/spool/exim4 chown -R Debian-exim:Debian-exim /var/log/exim4

https://www.dmosk.ru/miniinstruktions.php?mini=mail-shell

apt install mailutils
apt-get install ssmtp
nano /etc/ssmtp/ssmtp.conf

# Config file for sSMTP sendmail
#
# The person who gets all mail for userids < 1000</li>
# Make this empty to disable rewriting.
#root=postmaster

# The place where the mail goes. The actual machine name is required no
 # MX records are consulted. Commonly mailhosts are named <u>mail.domain.com</u>
 #mailhub=localhost

# Where will the mail seem to come from?
#rewriteDomain=

# The full hostname
hostname=ServerName

# Are users allowed to set their own From: address?# YES - Allow the user to specify their own From: address# NO - Use the system generated From: addressFromLineOverride=NO

```
root=<u>{adminEmail}</u>
mailhub=<u>smtp.gmail.com:587</u>
AuthUser=<u>{adminEmail}</u>
AuthPass=<u>{adminPassword}</u>
UseSTARTTLS=YES
UseTLS=YES
```

Tecт: echo "Hello" | mail -s "Server Mail" {toEmail} cat /etc/astra\_version | mail -s "Server Mail" {toEmail}

## 3.3. Настройка сети

https://help.ubuntu.ru/wiki/%D0%BD%D0%B0%D1%81%D1%82%D1%80%D0%BE%D0 %B9%D0%BA%D0%B0 %D1%81%D0%B5%D1%82%D0%B8 %D0%B2%D1%80%D1% 83%D1%87%D0%BD%D1%83%D1%8E

```
ifconfig
nano /etc/network/interfaces
iface eth0 inet dhcp
auto eth0
sudo /etc/init.d/networking restart
Список портов
```

netstat -ntulp

# 3.4. Настройка встроенного межсетевого экрана и доступа по SSH

```
apt-get install ufw
ufw status
```

ufw allow 22 ufw allow 80 ufw allow 443 ufw allow 2346 ufw status

## 3.5. Настройка доступа по SSH

```
apt-get install ssh
service ssh start
```

## 3.6. Установка Apache 2

apt-get install apache2

Проверить версию apache2

apache2 -v

Server version: Apache/2.4.25 (Debian) Server built: 2018-07-18T11:02:27

Запустить apache2

| service apache2 start                                   |
|---------------------------------------------------------|
| Запустить на локальном компьютере в браузере ір сервера |
| http://@com/on in@/                                     |

http://@server\_ip@/

Веб-сервер Apache2 в ОС Astra Linux Special Edition работает только с принудительной аутентификацией. Информация по настройке Apache2 доступна в документе "Руководство администратора. Часть 1 РУСБ.10015-01 95 01-1", пункт "12. ЗАЩИЩЕННЫЙ КОМПЛЕКС ПРОГРАММ ГИПЕРТЕКСТОВОЙ ОБРАБОТКИ ДАННЫХ" и при необходимости пункт "6.10.3. Web-сервер Apache2".

Отключить авторизацию можно, задав "AstraMode off" в /etc/apache2/apache2.conf. При отключении авторизации Apache2 осуществляет все запросы только от одной системной учетной записи (по умолчанию www-data). Часть 1 РУСБ.10015-01 95 01-1, пункт 6.2.

Для ИСПДн УЗЗ этого достаточно.

Включаем модули апача:

```
a2enmod php7.0
a2enmod proxy
a2enmod ssl
a2enmod cache
a2enmod rewrite
a2enmod proxy_connect
a2enmod proxy_http
```

## **3.7.** Установка БД PostgreSQL 9.6.6

https://wiki.astralinux.ru/display/doc/PostgreSQL#PostgreSQL-AstraLinuxSpecialEdition%D0%B2%D0%B5%D1%80%D1%81%D0%B8%D0%B81.6

Установить дистрибутив:

apt install postgresql postgresql-contrib

#apt-get install postgresql9.6-server postgresql9.6-contrib

Создать папку для базы данных:

mkdir /usr/local/pgsql

mkdir /usr/local/pgsql/data

chown postgres /usr/local/pgsql/data

Поправить конфигурацию:

nano /etc/postgresql/9.6/main/postgresql.conf

Инициализировать базу данных:

su - postgres -s /bin/bash

/usr/lib/postgresql/9.6/bin/initdb -D /usr/local/pgsql/data

/usr/lib/postgresql/9.6/bin/pg\_ctl -D /usr/local/pgsql/data -l logfile start

Зайти в консоль posgresql:

Psql

Select version()

PostgreSQL 9.6.6 on x86\_64-pc-linux-gnu, compiled by gcc (Debian 6.3.0-18+deb9u1) 6.3.0 20170516, 64-bit

Выполнить команды:

migration=#
CREATE DATABASE "Telemed";
CREATE USER webuser WITH password `{password}';
GRANT ALL ON DATABASE "Telemed" TO webuser;

Тестирование доступа

psql -U webuser -W Telemed

## Мандатный доступ

https://www.spbcgt.ru/notes/4/

useradd webuser pdpl-user -z webuser

pdpl-user -z www-data

http://yztm.ru/pz/pz4/ https://www.spbcgt.ru/notes/4/

pdpl-user -l 0:3 webuser pdpl-user -l 0:3 www-data pdp-ulbls -l 0:3 bob pdpl-user -z www-data

## setfacl -m u:postgres:rx /etc/parsec/macdb setfacl -m u:postgres:rx /etc/parsec/capdb

mkdir /home/webuser
passwd webuser
chown webuser /home/username
chgrp webuser /home/username

Для реализации требований защиты информации при работе с защищенной системой управления базами данных «PostgreSQL» (ЗСУБД) в операционной системе специального назначения «Astra Linux Special Edition» (ОССН «Astra Linux SE») необходимо использовать только методы аутентификации, при которых выполняется сопоставление пользователей (также известных как роли с привилегией «LOGIN») ЗСУБД с пользователями ОССН «Astra Linux SE».

Для использования методов аутентификации, при которых выполняется сопоставление пользователей ЗСУБД с пользователями ОССН «Astra Linux SE», необходимо выполнить следующие действия:

– предоставить пользователю, от имени которого работает ЗСУБД (как правило, это пользователь «postgres»), права на чтение информации о пользователях ОССН «Astra Linux SE»:

usermod -a -G shadow postgres

и права на чтение информации о мандатных атрибутах:

setfacl -d -m u:postgres:r /etc/parsec/macdb setfacl -R -m u:postgres:r /etc/parsec/macdb setfacl -m u:postgres:rx /etc/parsec/macdb

setfacl -d -m u:postgres:r /etc/parsec/capdb setfacl -R -m u:postgres:r /etc/parsec/capdb setfacl -m u:postgres:rx /etc/parsec/capdb

 – установить у пользователей ОССН «Astra Linux SE», соответствущих пользователям
 ЗСУБД, мандатные атрибуты (даже если предполагается работа только с информацией, имеющей нулевые значения мандатных уровней и категорий):

pdpl-user -z <username>

где <username> – имя пользователя ОССН «Astra Linux SE».

При использовании ЗСУБД в ОССН «Astra Linux SE» (1.5 «Смоленск») выяснилась еще одна особенность.

Методы аутентификации, не предполагающие (в соответствии с описанием методов аутентификации в документации) сопоставления пользователей ЗСУБД с пользователями OCCH «Astra Linux SE» (например, метод «md5»), работают только при наличии в OCCH «Astra Linux SE» пользователей, соответствующих пользователям ЗСУБД.

Согласно информации, полученной от техподдержки ОССН «Astra Linux SE»:

 указанная особенность является следствием доработки СУБД «PostgreSQL» разработчиками ОССН «Astra Linux SE»;

– такое поведение можно изменить путем установки значения «yes» у параметра «zero\_if\_notfound» в файле «/etc/parsec/mswitch.conf». В этом случае методы аутентификации, не предполагающие сопоставления пользователей ЗСУБД с пользователями ОССН «Astra Linux SE», будут работать и при отсутствии в ОССН «Astra Linux SE» пользователей, соответствующих пользователям ЗСУБД. Однако тут всплыл нюанс. На практике выяснилось, что этот подход не работает в случае работы ЗСУБД в едином пространстве пользователей (ЕПП). Специалисты техподдержки ОССН «Astra Linux SE» сказали, что в дальнейшем постараются решить этот вопрос.

Для ИСПДн УЗЗ нет необходимости включения мандатного доступа.

## 3.8. Настройка сайта

Создать папку для размещения сайта

| mkdi         | r / | usr/loo        | cal,   | /telem         | ed             |            |          |          |
|--------------|-----|----------------|--------|----------------|----------------|------------|----------|----------|
| mkdi         | r / | usr/loo        | cal    | /telem         | ed/ww          | w          |          |          |
| cd /u        | sr, | /local/t       | el     | emed/          | www            |            |          |          |
| chow         | n · | -R www         | w-     | data:w         | ww-da          | ta .       |          |          |
| find<br>find | •   | -type<br>-type | d<br>f | -exec<br>-exec | chmod<br>chmod | 755<br>644 | {}<br>{} | \;<br>\; |
|              |     |                |        |                |                |            |          |          |

Добавить сайт:

nano /etc/apache2/sites-available/pdn.tele2med.com.conf

<VirtualHost \*:80> ServerName pdn.tele2med.com DocumentRoot /usr/local/telemed/www <Directory /usr/local/telemed/www > Options Indexes FollowSymLinks MultiViews AllowOverride All Require all granted </Directory> </VirtualHost> Добавить сайт: a2ensite pdn.tele2med.com

Перезапустить apache2:

service apache2 restart

Для проверки на локальном компьютере создать временную запись в файле:

C:\Windows\System32\drivers\etc\hosts

5.200.50.146 pdn.tele2med.com

Запустить на локальном компьютере в браузере ір сервера

http://pdn.tele2med.com/

## 3.9. Установка РНР 7

apt-get install php libapache2-mod-php7.0 php-pgsql sudo apt-get install php-imagick

sudo apt-get install php-curl

service apache2 restart

Проверить версию php

php -version

PHP 7.0.27-0+deb9u1 (cli) (built: Jan 5 2018 13:51:52) (NTS)

Copyright (c) 1997-2017 The PHP Group

Zend Engine v3.0.0, Copyright (c) 1998-2017 Zend Technologies

with Zend OPcache v7.0.27-0+deb9u1, Copyright (c) 1999-2017, by Zend Technologies

Добавить файл:

nano /usr/local/telemed/www/index.php

```
<?php
phpinfo();
?>
```

Запустить на локальном компьютере в браузере ір сервера

http://@server\_ip@/

## 3.10. Установка openssl

https://wiki.astralinux.ru/pages/viewpage.action?pageId=27362269

apt install libgost-astra

openssl version OpenSSL 1.1.0f 25 May 2017 openssl engine (rdrand) Intel RDRAND engine (dynamic) Dynamic engine loading support Нужно добавить ГОСТ

find / -type f -name "openssl.cnf"
find / -type f -name "\*gost\*"

nano /etc/ssl/openssl.cnf

Далее необходимо настроить библиотеку на использование алгоритмов ГОСТ, для этого редактируем файл настроек который лежит по адресу /etc/ssl/openssl.cnf, добавив в самое начало файла строку: openssl\_conf = openssl\_def

и в самый конец файла: [openssl\_def] engines=engine\_section

[engine\_section] gost=gost\_section

[gost\_section] engine\_id=gost dynamic\_path = /usr/lib/x86\_64-linux-gnu/engines-1.1/gost-astra.so default\_algorithms=ALL CRYPT\_PARAMS=id-Gost28147-89-CryptoPro-A-ParamSet

После внесенных изменений проверяем, видит ли OpenSSL алгоритмы ГОСТ: #openssl ciphers | tr ":" "\n" | grep GOST GOST2001-GOST89-GOST89 GOST94-GOST89-GOST89

## 3.11. Копирование программы на сервер

| N⁰ | Архив            | Куда                             |  |  |  |  |
|----|------------------|----------------------------------|--|--|--|--|
| 1  | main.zip         | /usr/local/telemed/www/          |  |  |  |  |
| 2  | api2.zip         | /usr/local/telemed/www/api/      |  |  |  |  |
| 3  | arm.zip          | /usr/local/telemed/www/arm/      |  |  |  |  |
| 4  | frontend_med.tar | /usr/local/telemed/www/customer/ |  |  |  |  |
| 5  | db.zip           | /usr/local/telemed/              |  |  |  |  |

Необходимо разместить из архивов папки по путям:

Необходимо восстановить базу данных из архива:

/usr/local/telemed/db.zip

## 4. Защита персональных данных

ИСПДн обрабатывает специальных категорий персональных данных. Перед установкой ИС, должен быть определен уровень защищенности при их обработке в информационной системе в понимании постановление Правительства Российской Федерации от 1 ноября 2012 г. N 1119.

Перед установкой ИСПДн, должна быть произведена классификация защищенности ИСПДн.

Минимальный уровень защищенности персональных данных, обрабатываемых в ИСПДн – 3 (далее – 3 УЗ).

Для обеспечения 3 УЗ должны быть обеспечены следующие условия:

– для информационной системы актуальны угрозы 3-го типа и информационная система обрабатывает специальные категории персональных данных сотрудников оператора или специальные категории персональных данных менее чем 100 000 субъектов персональных данных, не являющихся сотрудниками оператора.

Угрозы 3-го типа актуальны для ИС, если для нее актуальны угрозы, не связанные с наличием недокументированных (недекларированных) возможностей в системном и прикладном программном обеспечении, используемом в информационной системе.

Для приведения угроз к 3-ему типу должна быть использована операционная система, для которой не актуальны угрозы, связанные с наличием недокументированных (недекларированных) возможностей в системном программном обеспечении, используемом в информационной системе.

При эксплуатации системы должен быть обеспечен комплекс мер по информационной безопасности в соответствии с приказом ФСТЭК от 18 февраля 2013 г. n 21 об утверждении состава и содержания организационных и технических мер по обеспечению безопасности персональных данных при их обработке в информационных системах персональных данных

## 5. Администрирование

📃 Администрирование

Данный интерфейс предусмотрен для администрирования: назначения ответственных, редактирования профилей и прочее.

Интерфейс администрирования разделён на 5 вкладок: **|Ответственные|**, **|Водители|**, **|Подразделения|**, **|АРМы|**, **|Версии|**.

## 5.1. Ответственные

ы Администрирование → Ответственные

Данный интерфейс предусмотрен для редактирования списка ответственных лиц (см. рис. 26).

| • <b>2</b>                                         | C      |          |          |                  |            |           |             |        |                        |            |
|----------------------------------------------------|--------|----------|----------|------------------|------------|-----------|-------------|--------|------------------------|------------|
| В Сводная панель                                   | Списон | с ответс | твеннь   | IX               |            |           |             |        |                        |            |
| V Menoculation                                     | ОД     | обавить  |          | Смотреть         | 🛯 Изменить | • Удалить |             |        |                        | -          |
|                                                    | Поиск: | В        | ведите т | екст и нажмите Е | nter       |           |             |        |                        |            |
| <b>:</b> последние                                 | Nº     | IMG      | Del      | Фамилия          | Имя        |           | Отчество    | Ta6.   | Организация            |            |
| <ul> <li>по водителям</li> <li>по сотон</li> </ul> | 2448   | ý        | 2        | Волостнов        | Макси      | IM        | Валерьевич  | 15203  | 000 "Теле2Мед"         | *          |
| <ul> <li>По дагам</li> <li>Отчеты</li> </ul>       | 3252   | 2        | 2        | Сагутдинов       | Азат       |           | Равилевич   | 0089   | 000 "Теле2Мед"         |            |
| 📰 сводный                                          | 3292   |          | 2        | Семенов122       | Влади      | мир       | Вадимович   | 0003   | 000 "Теле2Мед"         |            |
| 🗮 за период                                        | 3349   | 23       | 4        | Альпако1         | Иван       |           | Айседорович | 123456 | ООО "Вектор-Навигатор" |            |
| • Администрирование                                |        |          |          |                  |            |           |             |        |                        |            |
| 💄 Ответственные                                    |        |          |          |                  |            |           |             |        |                        |            |
| 👫 Водители                                         |        |          |          |                  |            |           |             |        |                        |            |
| 📕 Подразделения                                    |        |          |          |                  |            |           |             |        |                        |            |
| Д АРМы                                             |        |          |          |                  |            |           |             |        |                        |            |
| 1 Версии                                           |        |          |          |                  |            |           |             |        |                        |            |
| Ф Профиль                                          |        |          |          |                  |            |           |             |        |                        |            |
|                                                    |        |          |          |                  |            |           |             |        |                        |            |
|                                                    | 4      |          |          |                  |            |           |             |        |                        | 5 v        |
|                                                    | «      | <        | 1        | »                |            |           |             |        |                        | Записей: 4 |

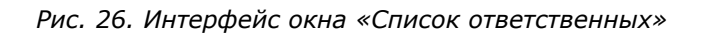

В мобильной версии данного интерфейса кнопки заменены иконками. Мобильная версия интерфейса выглядит следующим образом (см. рис 27):

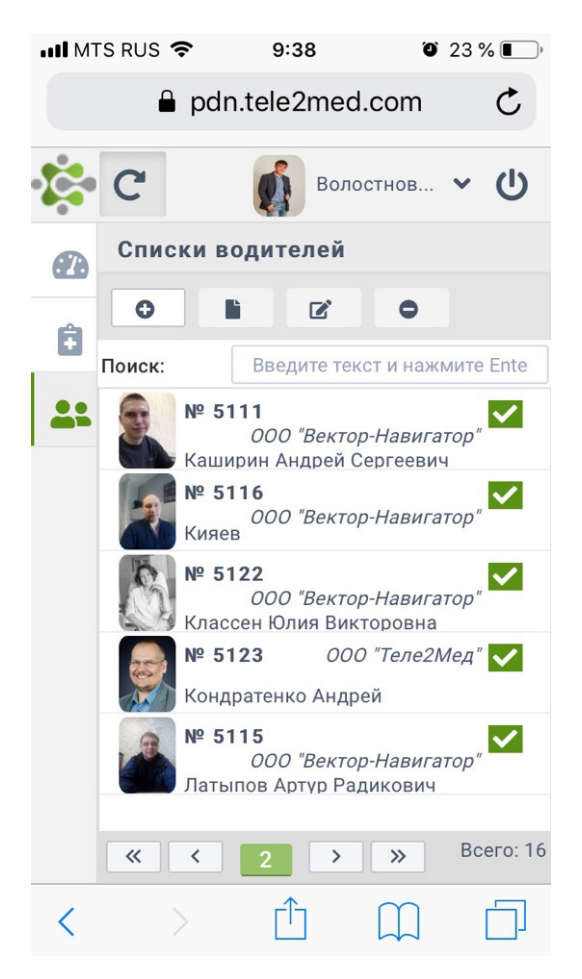

Рис. 27. Мобильная версия интерфейса «Список ответственных»

Пользователь с необходимым набором прав может добавлять, смотреть, изменять, удалять других пользователей в данном списке. Соответствующие кнопки расположены в верхней части интерфейса.

## Добавить ответственного

Для того, чтобы добавить ответственного, необходимо 🕘 по кнопке [Добавить]. На экране пользователя появится окно, в котором необходимо указать тип пользователя, которого необходимо создать (см. рис. 28).

| Тип пол                      | ьзователя                         |
|------------------------------|-----------------------------------|
| Выберите тип пол<br>необходи | ьзователя, которого<br>мо создать |
| [Водитель]                   | [Пользователь]                    |
| [Телемедик]                  | Отменить                          |

Рис. 28. Окно выбора типа пользователей

Выбрав тип пользователя, открывается интерфейс изменения профиля, в котором необходимо указать данные: табельный номер, фамилию, имя, отчество, пол, дату рождения, и организацию (см. рис. 29).

| Табельный н                | омер:            |   |
|----------------------------|------------------|---|
| Фамилия:                   | Введите фамилию  |   |
| Им <mark>я</mark> :        | Введите имя      |   |
| Отчество:                  | Введите отчество |   |
| Пол:                       | Мужской          | Ŧ |
| Дата рожден<br>Организация | ия:              |   |
| Выберите о                 | рганизацию       | - |

Рис. 29. Интерфейс изменения профиля

После внесения всех данных необходимо нажать кнопку [Сохранить]. После выпиленных действий в списке ответственных появится новый пользователь.

## Смотреть профиль

Для того, чтобы смотреть профиль ответственного, необходимо по строке с пользователем и по кнопке [Смотреть], или сделать двойной щелчок на строку с пользователем. На экране пользователя появится окно «Профиль пользователя», в котором содержится фотография пользователя и его личные данные (см. рис. 30).

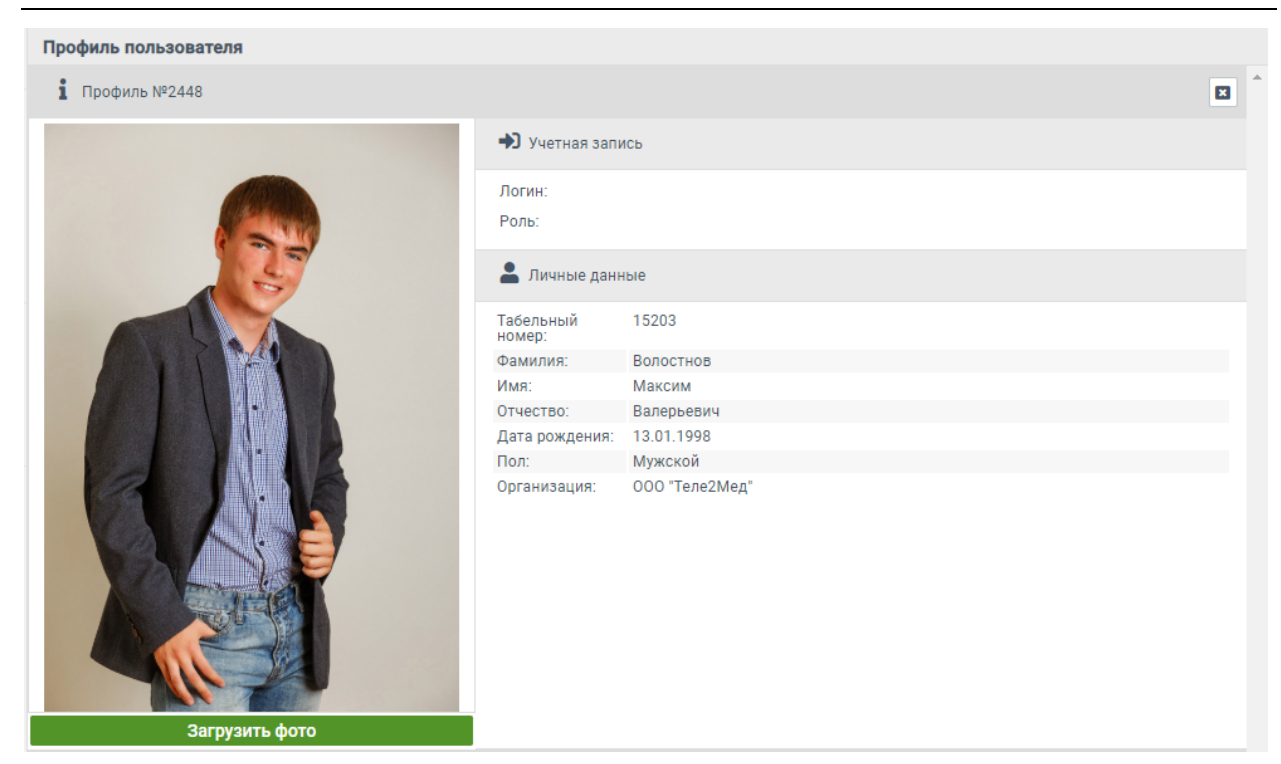

Рис. 30. Окно выбора типа пользователей

Для того, чтобы загрузить или поменять фото пользователя, необходимо [Загрузить фото]. Пользователю откроется окно проводника, в котором необходимо выбрать фотографию для загрузки.

## Изменить профиль

Для изменения данных пользователя необходимо 🕘 по строке с пользователем и 🕙 по кнопке [Изменить]. На экране появится окно «Изменения профиля», в котором выполняются необходимые изменения (см. рис. 31).

| • Просмо    | гр профиля   |     |
|-------------|--------------|-----|
| 💄 Личные    | анные        |     |
| Табельный н | омер: 15203  |     |
| Фамилия:    | Волостнов    |     |
| Имя:        | Максим       |     |
| Отчество:   | Валерьевич   |     |
| Пол:        | Мужской      | ~   |
| Дата рожден | ия: 13.01.19 | 998 |
| Организация |              |     |
| 000 "Теле2  | Мед"         | -   |

Рис. 31. Интерфейс изменения профиля

## Удалить профиль

Для удаления пользователя необходимо [Удалить]. На экране появится окно, в котором необходимо подтвердить решения об удалении профиля (см. рис. 32).

| Вы хотите удалить запись 'Тест'? |    |  |  |
|----------------------------------|----|--|--|
| Отмена                           | ок |  |  |

Рис. 32. Окно подтверждения действия

После нажатия на кнопку [OK] пользователь примет значение «не активный». При на строку с таким пользователем в верхней части окна появится кнопка [Восстановить], при нажатии на которую пользователь вновь станет активным.

## 5.2. Водители

■ Администрирование → Водители

В данном интерфейсе в табличном виде отображаются все водители. Таблица содержит номер водителя, фотографию, фамилию, имя, отчество, табельный номер и организацию (см. рис. 33).

|                                       | C      |            |                     |                 |               |       | Волостно                        | ···· · 心   |
|---------------------------------------|--------|------------|---------------------|-----------------|---------------|-------|---------------------------------|------------|
| Сводная панель                        | Списки | водителей  |                     |                 |               |       |                                 |            |
|                                       | ОДо    | обавить    | Смотреть            | 🕑 Изменить 🕒 Уд | алить         |       |                                 |            |
| Медосмотры                            | Поиск: | Введите    | екст и нажмите Ente | er              |               |       |                                 |            |
| 🚝 последние                           | Nº     | IMG Del 🔨  | Фамилия             | Имя             | Отчество      | Таб.  | Организация                     |            |
| 泪 по водителям                        | 5124   | <b>ý</b> - | ВолостновВаse1      | Максим          | Валерьевич    | 0111  | 000 "Теле2Мед"                  | Î          |
| 🚝 по датам                            | 5112   | <b>N</b>   | Зайнуллин           | Максим          | Хафизович     | 0108  | 000 "Вектор-Навигатор"          |            |
| ✓ Отчеты                              | 5119   |            | Зимняков            | Андрей          | Валерьевич    | 0091  | ООО "Вектор-Навигатор"          | -          |
| 📰 за период                           | 5117   | le -       | Казаков             | Владимир        | Михайлович    | 0097  | 000 "Вектор-Навигатор"          |            |
| <ul> <li>Администрирование</li> </ul> | 5118   |            | Казаков             | Андрей          | Михайлович    | 0088  | 000 "Вектор-Навигатор"          |            |
| Ответственные Водители                | 5111   |            | Каширин             | Андрей          | Сергеевич     | 0085  | 000 "Вектор-Навигатор"          | -1         |
| 📕 Подразделения                       | 5116   | 1          | Кияев               | Андрей          | Михайлович    | 0098  | 000 "Вектор-Навигатор"          |            |
| Д АРМы                                | 5122   | 8          | Классен             | Юлия            | Викторовна    | 0001  | 000 "Вектор-Навигатор"          |            |
| рофиль                                | 5123   | <b>9</b>   | Кондратенко         | Андрей          | Александрович | 0074  | 000 "Теле2Мед"                  |            |
|                                       | 5115   |            | Латыпов             | Артур           | Радикович     | 0099  | 000 "Вектор-Навигатор"          |            |
|                                       | 5121   |            | Охотников           | Андрей          | Сергеевич     | 0077  | 000 "Вектор-Навигатор"          |            |
|                                       | 5125   |            | Предеина            | Ангелина        | Николаевна    | 0110  | ООО "Теле2Мед"                  |            |
|                                       | 4      |            | >>>                 |                 |               |       |                                 | Bcero: 16  |
| ę.                                    |        |            |                     |                 |               | 0 11: | 13:19 🇰 понедельник, 10.06.2019 | production |

Рис. 330. Интерфейс «Списки водителей»

Пользователь имеет возможность выполнить поиск по таблице, а также добавлять, смотреть, изменять, удалять и восстанавливать профили водителей, аналогично п. 5.1.

## 5.3. Подразделения

■ Администрирование → Подразделения

•≡

В данном интерфейсе отображен список организаций, в которых работают водители, проходящие медицинские осмотры (см. рис. 34).

| - <b>2</b>          | C                                    | 👩 Волостнов 🛩 😃                                 |
|---------------------|--------------------------------------|-------------------------------------------------|
| Сводная панель      | Списки организаций                   |                                                 |
|                     | Поиск: Введите текст и нажмите Enter |                                                 |
| У Медосмотры        | № Подразделение                      | Адрес                                           |
| 🚝 последние         | 1 000 "Вектор-Навигатор"             | A                                               |
| 🔚 по водителям      | 3 000 "Теле2Мед"                     | г. Чистополь, ул.К.Маркса, д.135                |
| 🔁 по датам          |                                      |                                                 |
| У Отчеты            |                                      |                                                 |
| сводный             |                                      |                                                 |
| 🗮 за период         |                                      |                                                 |
| • Администрирование |                                      |                                                 |
| 💄 Ответственные     |                                      |                                                 |
| 📇 Водители          |                                      |                                                 |
| 🔛 Подразделения     |                                      |                                                 |
| 🛄 АРМЫ              |                                      |                                                 |
| 1 Версии            |                                      |                                                 |
| Ф Профиль           |                                      |                                                 |
|                     |                                      |                                                 |
|                     |                                      |                                                 |
|                     |                                      |                                                 |
|                     |                                      | Записей: 2                                      |
|                     |                                      |                                                 |
| P                   |                                      | 0 11:25:06 🏥 понедельник, 10.06.2019 production |

Рис. 34. Интерфейс «Списки организаций»

Данные отображаются в табличном виде и содержат номер организации, название, и её адрес. Пользователь имеет возможность выполнить поиск по таблице.

При двойном щелчке Опо строке с организацией пользователь попадает в интерфейс «Профиль организации» (см. рис. 35).

| Профиль орга     | анизации Просмотр профиля        |         |
|------------------|----------------------------------|---------|
| <b>V</b> Профиль | №3                               | Закрыть |
| Название:        | 000 "Теле2Мед"                   |         |
| ИHH:             | 1652024550                       |         |
| Адрес:           | г. Чистополь, ул.К.Маркса, д.135 |         |
| широта:          | null                             |         |
| долгота:         | null                             |         |

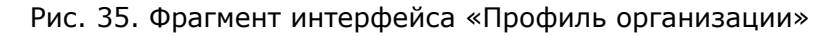

Профиль организации содержит данные о названии организации, ИНН, Адрес и координаты.

Кнопка [Закрыть] отправляет пользователя в интерфейс «Списки организаций».

## 5.4. АРМы

Администрирование — АРМы

В интерфейсе «Списки АРМов» отображен список рабочих мест, в которых водители проходят медицинский осмотры (см. рис. 36).

|                                                                                                    | C                                    | 🔬 Волостнов 🛩 (                             | Ŀ    |
|----------------------------------------------------------------------------------------------------|--------------------------------------|---------------------------------------------|------|
| Сводная панель                                                                                                   | Списки АРМов                         |                                             |      |
|                                                                                                    | Поиск: Введите текст и нажмите Enter |                                             | 1 *  |
| Медосмотры                                                                                                    | № Название                           | Bep. ip                                     |      |
| 🚝 последние                                                                                                    | 3 Tect Web Arm (Server)              | 1.0.1.1 127.0.0.1                           |      |
| -                                                                                                    | 2 Тест Кондра                        | 1.0.1.1 127.0.0.1                           |      |
| по водителям                                                                                                    | 1 АРМ Разработки у Макса             | 1.1.1.82 89.251.146.80                      |      |
| 🚝 по датам                                                                                                    | 129 АРМ Вектор-Навигатор             | 1.1.1.82 89.251.146.80                      |      |
| <ul> <li>Отчеты</li> <li>сводный</li> <li>за период</li> <li>Администрирование</li> <li>Ответственные</li> </ul> |                                      |                                             |      |
| <ul> <li>Водители</li> <li>Подразделения</li> <li>АРМы</li> </ul>                                                |                                      |                                             |      |
| 1 Версии                                                                                                    |                                      |                                             |      |
| Ф Профиль                                                                                                    | « < 1 > »                            | » –<br>Записей: 4                           | -    |
| ទ                                                                                                    |                                      | 🕓 11:38:29 🇰 понедельник, 10.06.2019 ргодис | tion |

Рис. 360. Интерфейс «Списки АРМов»

Данные отображаются в табличном виде и содержат номер АРМа, название, версию ПО и IP-адрес. Пользователь имеет возможность выполнить поиск по таблице.

Пользователь имеет возможность перейти в профиль АРМа, щелкнув 🕙 по строке с АРМом.

Профиль АРМа содержит следующие данные: название, версия ПО, ip-адрес, организация, адрес и номер сессии.

Кнопка [Закрыть] отправляет пользователя в интерфейс «Списки АРМов».

## 5.5. Версии

■ Администрирование → Версии

Для просмотра текущей версии программы и изменений, произошедших в определённой версии, существует интерфейс «Версии программы» (см. рис. 37):

|                  | C                                                                                                    | Волостнов          | × ڻ        |
|------------------|----------------------------------------------------------------------------------------------------|--------------------|------------|
| П Сволная панель | Версии программы                                                                                       |                    |            |
|                  | 1.4.1 (21.03.2019) 63fb6b4                                                                             |                    | 4          |
| Медосмотры       | Подготовлен интерфейс для МВД                                                                          |                    |            |
| methomethor      | Разделены базы, фронтенд и бекенд, подключен АРМ                                                       |                    |            |
| 🚝 последние      | 1.3.4 (22.02.2019) a593927                                                                             |                    |            |
| ~-               | Изменен интерфейс для соответствия ТИС, начато редактирование для админа                               |                    |            |
| 🚝 по водителям   | Изменен интерфейс для соответствия ТИС по требованию заказчика, начато редактирование полей для админа |                    |            |
| 🚝 по датам       | 1.3.3 (16.02.2019) adb3175                                                                             |                    |            |
| •                | Добавил новый Login, который умеет переадресовывать в другие интерфейсы                                |                    |            |
| У Отчеты         | Это необходимо в дальнейшем, чтобы после авторизации пользователя перекидывать его на его интерфейс    |                    |            |
|                  | 1.3.2 (13.02.2019) c1f6d48                                                                             |                    |            |
| 🔳 сводный        | Поправлено по замечания Азата                                                                          |                    |            |
| =                | Поправлено по замечания Азата                                                                          |                    |            |
| i за период      | 1.3.1 (09.02.2019) a15c78c                                                                             |                    |            |
|                  | Собрал первую бету для МВД.                                                                            |                    |            |
| Ammunethuhonanne | Здесь нет проверок, только хождение по отчетам и сами отчеты.                                          |                    |            |
| Стветственные    |                                                                                                    |                    |            |
|                  |                                                                                                    |                    |            |
| на водители      |                                                                                                    |                    |            |
| 🔣 Подразделения  |                                                                                                    |                    |            |
| 🛄 АРМы           |                                                                                                    |                    |            |
| 1 Версии         |                                                                                                    |                    |            |
| 🔹 Профиль        |                                                                                                    |                    |            |
|                  |                                                                                                    |                    |            |
|                  |                                                                                                    |                    |            |
|                  |                                                                                                    |                    |            |
|                  |                                                                                                    |                    |            |
|                  |                                                                                                    |                    |            |
|                  |                                                                                                    |                    |            |
|                  |                                                                                                    |                    |            |
| 29               | 🕚 13:33:52 🏛 понед                                                                                     | ельник, 10.06.2019 | production |

Рис. 37. Интерфейс «Версии программы»

Пользователю доступна для просмотра информация о текущей версии программы, её номер, дата обновления, список изменений, а также история обновлений программы.

| ~                                                         | Версии программы                                                                                                    |       | _                                          |
|-----------------------------------------------------------|----------------------------------------------------------------------------------------------------|-------|--------------------------------------------|
| Сводная і                                                 | Версии программ                                                                                                    | Close |                                            |
| ✓ Медосмо<br>УШ после<br>УШ по во<br>УШ по во<br>УШ по да | Текущие настройки:<br>Комментарий к релизу: Тестирование на площадке<br>Град. Поправлено дублирование карусельки<br>Пути: pdn.tele2med.com api: api база: Telemed<br>Frontend: 1.4.4.4 от 31.05.2019 08:50:18<br>Васкепd: 1.4.4.8 от 28.05.2019 06:35:22<br>DataBase: 1.4.4.0 от 16.05.2019 10:53:04<br>Базовые настройки:<br>Frontend: 1.4.4.8 от 28.05.2019 08:50:18<br>Backend: 1.4.4.8 от 28.05.2019 08:50:18<br>Backend: 1.4.4.8 от 28.05.2019 06:35:22<br>DataBase: 1.4.4.0 от 16.05.2019 10:53:04 | ИТ-   | РМ<br>• редактирование<br>іованию заказчин |
|                                                           |                                                                                                    |       |                                            |

## 6. Устранение неисправностей

# Памятка по устранению неисправностей, выявленных в ходе эксплуатации программного обеспечения

Обеспечением поддержки пользователей системы занимается служба технической поддержки, контактный e-mail: <u>support@tele2med.ru</u>.

Если при эксплуатации системы будут обнаружены ошибки или неисправности, пользователь должен обратиться в техническую поддержку по электронной почте, по возможности максимально подробно описав суть неисправности и способ её воспроизведения.

Специалисты технической поддержки регистрируют каждое обращение от пользователей системы. На любое обращение пользователю будет дан ответ в течение трёх дней максимум.

Устранение возникающих неисправностей может быть реализовано посредством выпуска новой версии системы с соответствующими исправлениями, либо выполнением пользователем инструкций, полученных от технической поддержки.

#### Часто задаваемые вопросы и ответы на них

#### 1. Очистка кеша браузера

После установки обновления системы может возникнуть ситуация с некорректной работой отдельных интерфейсов системы. Для избегания таких ситуаций рекомендуется после установки обновления системы очистить кеш браузера.

Очистить кеш браузера можно двумя способами – для конкретного интерфейса (страницы браузера), либо полная очистка кеша.

Очистка кеша текущего интерфейса (текущей страницы браузера).

| Веб-браузер             | OC Windows                     | OC MAC OS X          |
|-------------------------|--------------------------------|----------------------|
| Google Chrome, Chromium | [Ctrl]+[F5], либо [Shift]+[F5] | [Cmd]+[R]            |
| Mozilla Firefox         | [Ctrl]+[F5]                    | [Cmd]+[R]            |
| Internet Explorer       | [Ctrl]+[F5]                    |                      |
| Opera                   | [Ctrl]+[R], либо [F5]          | [Cmd]+[R], либо [F5] |
| Safari                  | [Ctrl]+[R]                     | [Cmd]+[R]            |

#### Полная очистка кеша браузера.

Браузер **Google Chrome**: Меню браузера "Настройка и управление" (значок гаечный ключ) → "Инструменты" → "Удаление данных о просмотренных страницах" → окно "Очистить данные просмотров" или "Очистить историю" → раздел "Удалить указанные ниже элементы" → флаг "Очистить кэш" → кнопка [Удалить данные о просмотренных страницах] или [Очистить историю].

Браузер **Mozilla Firefox**: Меню браузера (если панель меню скрыта, нажмите клавишу [Alt]) "Инструменты" → "Стереть недавнюю историю" → окно "Стирание недавней истории" → флаг "Кэш" → [OK].

Браузер **Internet Explorer**: Меню браузера (если панель меню скрыта, нажмите клавишу [Alt]) "Сервис" — "Удалить журнал обозревателя" — окно "Удаление истории обзора" — флаг "Временные файлы Интернета" — кнопка [Удалить].

Браузер **Opera**: Строчное меню браузера "Инструменты" или боковое меню браузера (нажмите клавишу [Alt]) "Настройки" → "Общие настройки" → окно "Настройки" → закладка "Расширенные" → меню в левой части окна "История" → поле "Дисковый кэш" > кнопка [Очистить] → [OK].

Браузер **Safari**: меню браузера "Правка" → "Очистить кэш-память" → кнопка [Очистить].

<sup>&</sup>lt;sup>i</sup> Webix - <u>JavaScript</u> и <u>HTML5</u> фреймворк для разработки кроссплатформенных приложений, совместимых с <u>HTML5</u> и <u>CSS3</u>